# Positector® DPM Dew Point Meter

### **Instruction Manual v. 3.1**

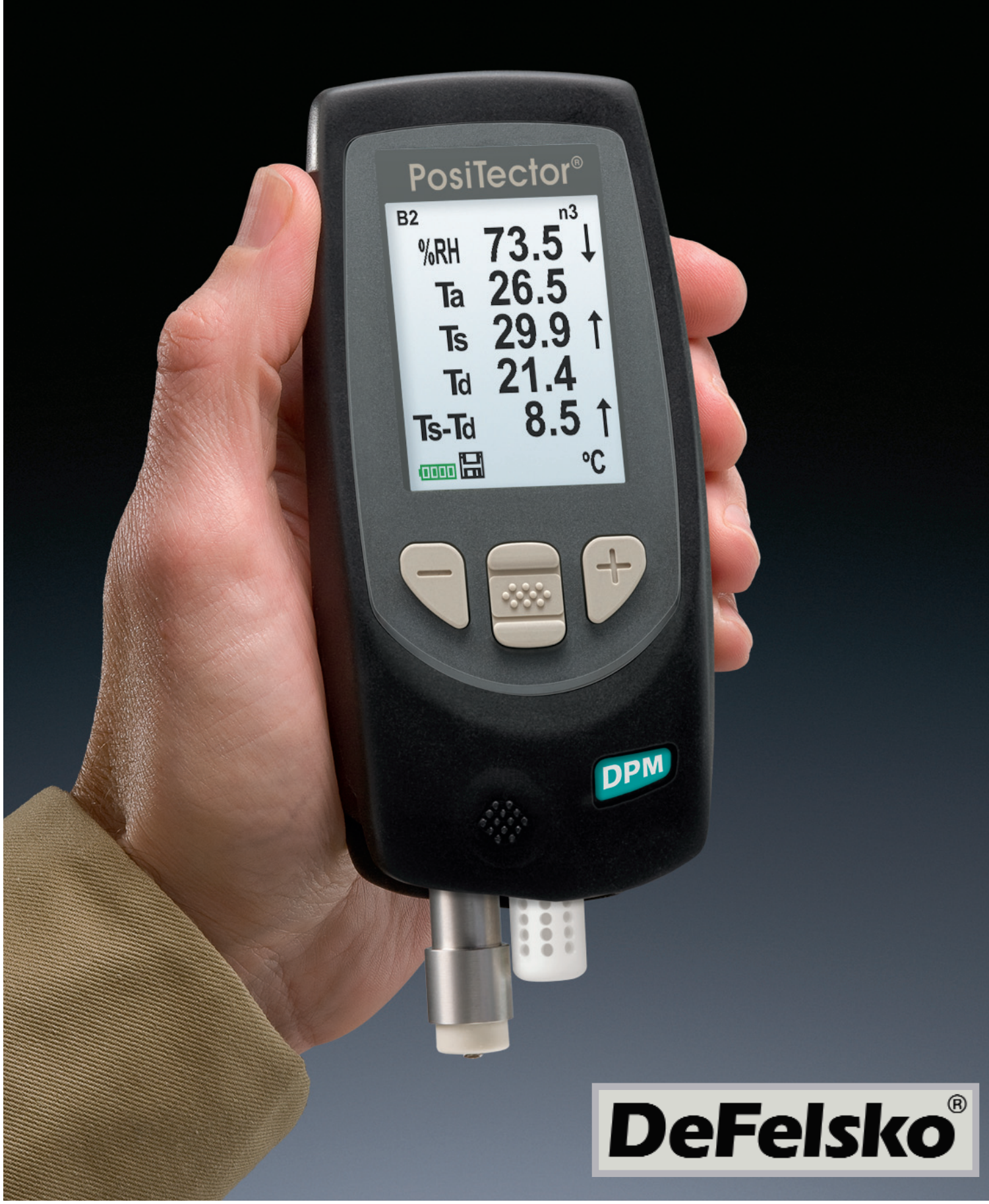

### **Table of Contents**

| Introduction                     | 2  |
|----------------------------------|----|
| Operation Overview               | 3  |
| Probes                           | 7  |
| Menu Operation                   | 9  |
| Alarm Mode                       | 10 |
| Setup Menu                       | 11 |
| Memory Management                | 14 |
| Auto Log Mode                    | 17 |
| Connecting to a Computer         | 18 |
| Power Supply / Battery Indicator | 24 |
| Returning For Service            | 24 |
| Troubleshooting                  | 25 |
| Technical Data                   | 26 |
|                                  |    |

### Introduction

The **PosiTector** *Dew Point Meter (DPM)* is a hand-held, electronic instrument that continually measures, calculates and records climatic readings, quickly and accurately. It consists of a body (Standard or Advanced) and probe (Built-In or Separate).

A typical instrument screen is shown (pg. 3), consisting of RH, Ta, Ts, Td, and Ts-Td readings. This group of readings is referred to as a <u>dataset</u>.

### **PosiTector DPM Kit Contents**

- Humidity, air and surface temperature sensors (pg. 7)
- Protective rubber holster with belt clip
- Protective Cap for Surface Temperature Sensor (pg. 2)
- Protective Lens Shield (pg. 2)
- Wrist strap (pg. 2)
- 3 Alkaline AAA batteries (pg. 24)
- Quick Guide Instructions
- Nylon carrying case with shoulder strap
- USB Cable (pg. 18)
- Certificate of Calibration traceable to NIST (pg. 5)
- Two (2) year warranty on Body and Probe

### **Protective Cap**

The **PosiTector DPM** is shipped with a protective plastic cap over the surface temperature sensor. Remove this cap prior to use. Replace it when the instrument is not in use to protect the sensor.

### Wrist Strap

We recommend attaching and wearing the supplied wrist strap.

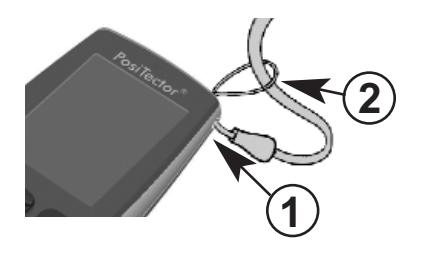

### **Protective Lens Shield**

The LCD is covered with a thin plastic film for protection against fingerprints and other marks during shipment. This film, while usually removed before using the instrument, can be left in place to protect against paint overspray. Replacements can be purchased.

### **Typical Screen**

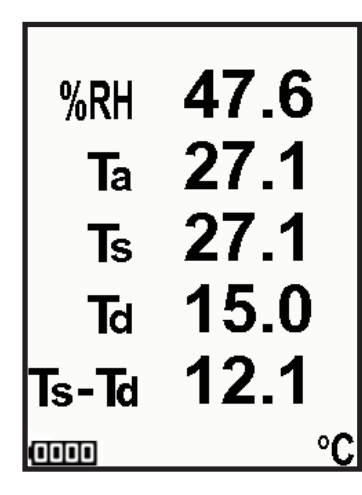

- **RH** Relative Humidity (measured)
- Ta Air Temperature (measured)

**Ts** - Surface Temperature (measured)

**Td** - Dew Point (calculated)

- **Ts-Td** Surface *minus* Dew Point Temperature (calculated)
- **Tw** Wet Bulb Temperature (calculated) (*Advanced Models Only*)

### **Operation Overview**

The **PosiTector DPM** powers-up when the center navigation button is pressed. Readings are updated automatically each second. To preserve battery life, the instrument powers down after approximately 5 minutes of no button activity. All settings are retained.

#### **Button Functions- Normal Operation**

Scroll through Trend Charts 
(Advanced only)

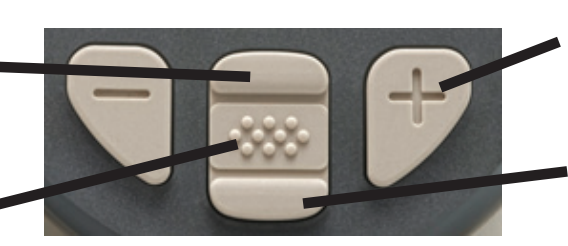

Pause / Resume

Restore brightness after dimming (Advanced only)

Access the Menu

The Pause/Resume (+) button stops values from automatically updating to allow for closer examination of the relationship between the values or to allow time to manually record the entire dataset. Press (+) again to resume.

**RH** - The <u>relative humidity</u> sensor is located inside the white plastic housing. The sensor may require a longer period to stabilize in the event of extreme humidity changes.

**Ta** - The <u>air temperature</u> sensor is also located inside the white plastic housing. (Also known as Dry Bulb Temperature)

**Ts** - A <u>surface temperature</u> thermocouple is located on the tip of the silver probe (built-in probe model). It is spring loaded and designed to quickly self-align on a surface. Press it against a

surface and allow a few seconds for the value to stabilize. Do not drag the sensor over the surface. Wet the surface for a faster response. Cover with the included protective plastic cap when not in use.

**NOTE:** For surface temperature measurement on steel over an extended of time, consider using the optional Magnetic Surface Temperature probe (pg. 8).

**Td** - The <u>dew point temperature</u> is a function of air temperature and relative humidity (see ISO 8502-4 Annex A). It is the temperature to which a volume of air must be cooled in order to reach saturation.

**Ts** - **Td** - The <u>surface minus dew point</u> temperature is important in judging the risk of condensation, or dew, forming on a surface. For example, ISO 8502-4 recommends that, unless otherwise agreed, the temperature of a steel surface generally should be at least 3°C (5°F) above the dew point when paints are applied.

 $\mathbf{Tw}$  - (Advanced models only) The <u>wet bulb temperature</u> is the temperature of adiabatic saturation. This is the temperature indicated by a moistened thermometer bulb exposed to air flow.

The <u>wet bulb temperature</u> is calculated from Ta and RH using an air pressure of 1.0 atmospheres (1013mbar). It approximates the temperature indicated by a moistened thermometer bulb exposed to airflow. Variations of Tw at other pressures could be greater than  $\pm 1^{\circ}$ C ( $\pm 2^{\circ}$ F).

**NOTE: Tw** can only be displayed with memory off and its value cannot be stored in memory.

The instrument may require a period of time before the above climatic readings stabilize. This is most noticeable when the instrument is relocated from one extreme environment to another (i.e. from a warm location to a cold location). A period of up to 30 minutes should provide adequate time for stabilization. **Smart Trend<sup>™</sup> Indicators** †↓ - identify rising, falling or stable readings. The instrument compares each measurement with recent values to provide the current direction of change.

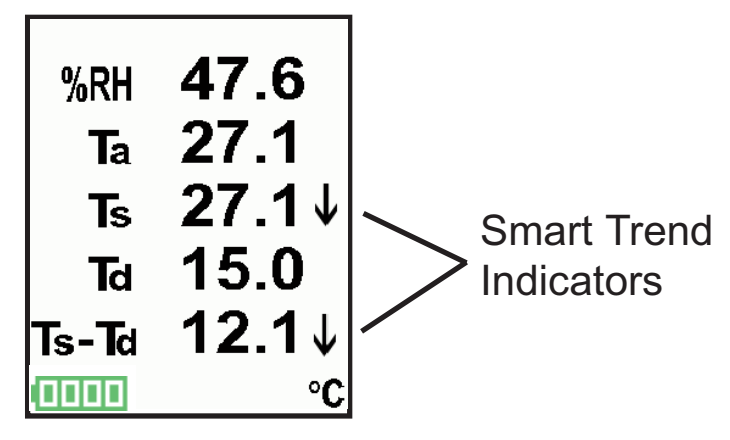

While the absence of an arrow does not necessarily signify stability, it can be taken to mean that particular reading is undergoing little or no change. Slow changes could therefore occur without being noted by an indicator arrow.

#### **Calibration**

Calibration is the controlled and documented process of measuring traceable calibration standards and verifying that the results are within the stated accuracy of the Gage. Calibrations are typically performed by the Gage manufacturer or by a certified calibration laboratory in a controlled environment using a documented process.

The **PosiTector** *DPM* is shipped with a Certificate of Calibration showing traceability to a national standard. For organizations with re-certification requirements, the **PosiTector** *DPM* may be returned at regular intervals for calibration. DeFelsko recommends that our customers establish Gage calibration intervals based upon their own experience and work environment. Based on our product knowledge, data and customer feedback, a one year calibration interval from either the date of calibration, date of purchase, or date of receipt is a typical starting point.

Written Calibration Procedures are available online at no charge at <u>www.defelsko.com</u>.

### Why is Measurement Important?

For industrial painters, the primary reason for measuring climatic conditions is to avoid rework and the premature failure of protective coatings. Recommendations and requirements are covered under various internationally recognized standards.

**Temperature** – It is important to measure both surface and air temperatures as they are often different. Application at incorrect temperatures can cause defects including: blistering, pinholing, cratering, dry spray & mud cracking. By measuring surface temperature it is possible to avoid potential application problems if air or surface temperatures become too hot or too cold for satisfactory film formation. Surface and air temperatures directly affect the rate of cure of the applied coating or lining system and are major factors in the formation of surface moisture or dew. ASTM D3276 Standard Guide for Painting Inspectors (Metal Substrates) states that the minimum air/surface temperature is usually 5°C (40°F).

**<u>Relative Humidity</u>** - the amount of moisture in the air expressed as a percent of overall volume. High relative humidity can retard the rate of solvent evaporation. For this reason, the maximum relative humidity at which coatings or linings can be applied and cured is generally set at 85%. This can be set as an alarm in the Advanced model.

**Dew Point Temperature** - the temperature at which moisture will begin to form on a surface. The dew point temperature is a function of air temperature and the relative humidity. (see ISO 8502-4 Annex A). It is the temperature to which a volume of air must be cooled in order to reach saturation. A number of major standards organizations call for careful dew point control. Moisture on a freshly blasted steel substrate will cause the steel to rust. If a thin, invisible film of moisture is trapped between the applied coating and the substrate, the system will likely fail prematurely. To ensure that dew point problems do not exist, ISO 8502-4 and SSPC guidelines state that the surface temperature must be a minimum of 3°C or 5°F above the dew point during the 3 critical phases of coating... preparation, application, and cure.

### Probes

The **PosiTector DPM** consists of a <u>body</u> and a <u>probe</u>. Two probe models (Built-In and Separate) are offered, as pictured below. All bodies accept all probes. See Info (pg. 11) to find your body and probe type. More information is available at: <u>www.defelsko.com/dewmeter.htm</u>

To disconnect a probe from a body, power-down the instrument and pull the plastic probe connector horizontally (in the direction of the arrow) away from the body. Reverse these steps to attach a new probe.

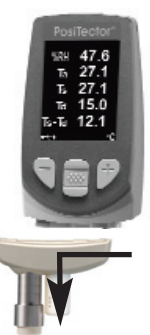

When powered-up the **PosiTector** automatically determines what type of probe is attached and does a self-check.

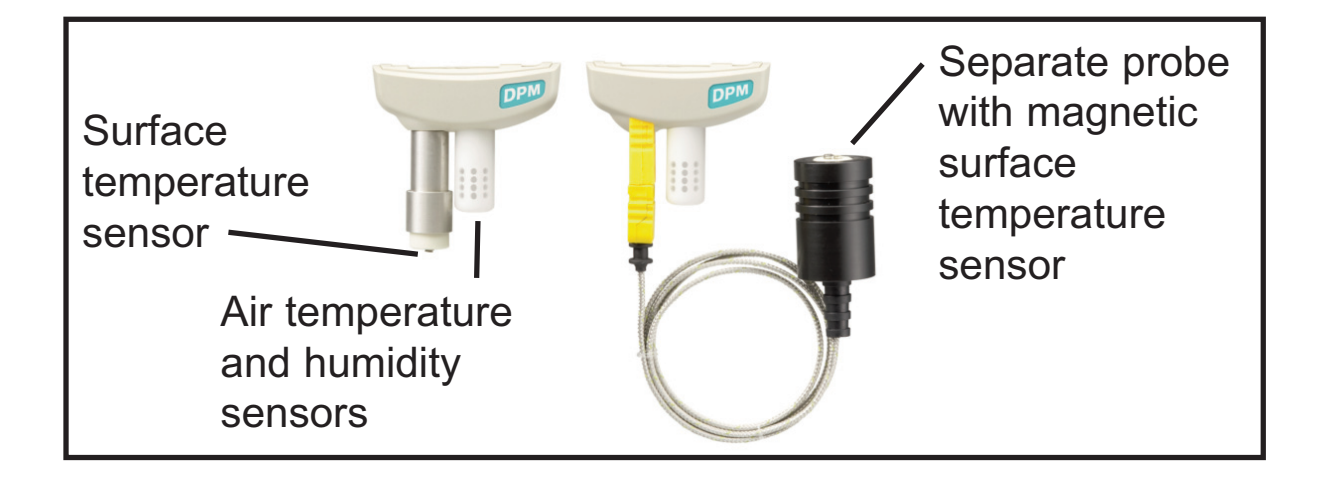

Optionally, the Magnetic Surface Temperature Probe can be disconnected from the K-Type thermocouple connector (separate probe models only) and replaced with one of the following accessories:

#### Hand-held Surface Temperature Probe

-for spot checking hard-to-reach surfaces

#### Self-adhering Surface Temperature Probe

-sticks to solid materials including aluminum, wood, concrete, etc. Ideal for unattended monitoring.

#### Liquid Temperature Probe

-general purpose probe with stainless steel shaft

#### CAUTION:

To ensure optimal performance of your **PosiTector DPM**, do not obstruct the airflow near the air temperature and humidity sensors. Keep fingers away from the sensor, as body heat can cause incorrect readings. Allow time for the instrument to acclimate and for the readings to stabilize when moving the instrument between different environments.

When using the surface temperature probe, do not use excessive downward force, and do not drag it sideways. When the instrument is not in use, place the plastic cap over the surface temperature sensor to prevent damage.

**NOTE:** The **PosiTector** will accept a number of non-related probes including coating thickness probes (**PosiTector 6000**) and surface profile probes (**PosiTector SPG**). For best accuracy, ensure your instrument has the latest software updates (pg. 22) before measuring with a new probe. For the latest information about probe interchangeability, visit <u>www.defelsko.com/probes</u>.

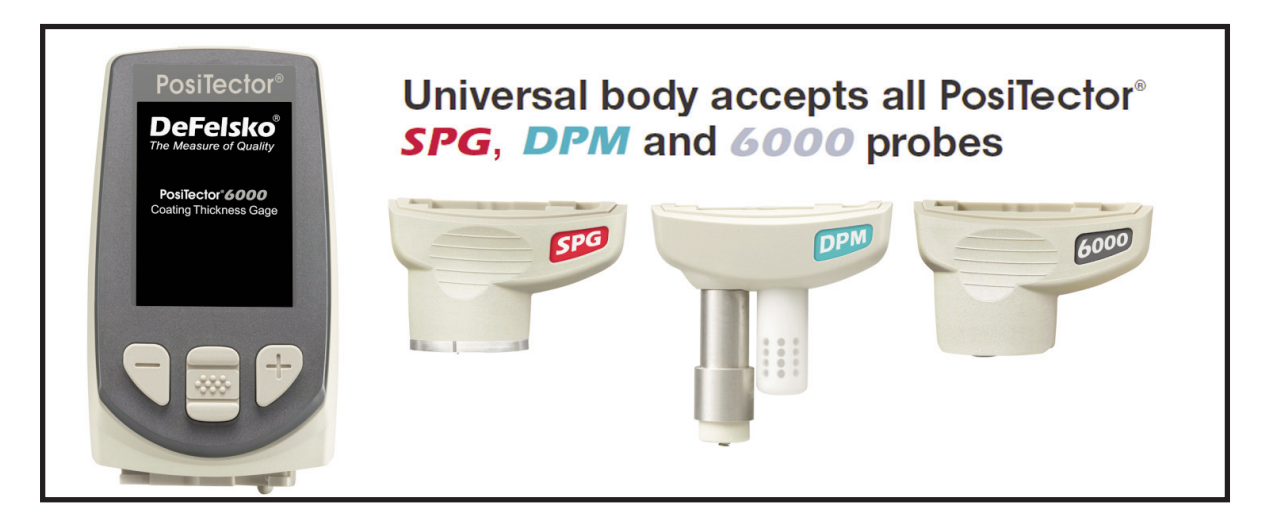

### Menu Operation

Instrument functions are menu controlled. To access the Menu, power-up the instrument, then press the center navigation button.

Below is a sample menu for a **PosiTector** *DPM* Advanced Model:

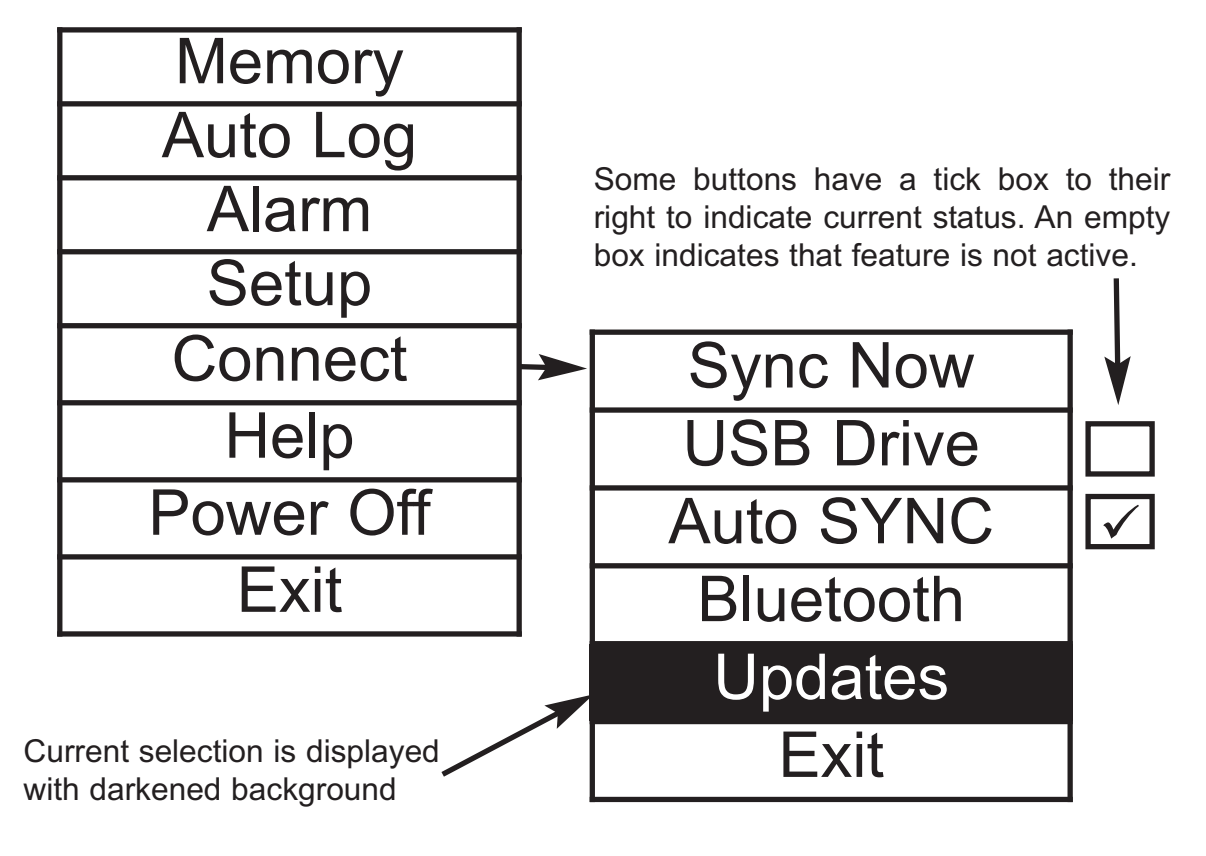

Navigation Button

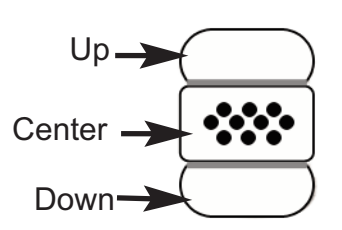

To navigate, use the **Up** and **Down** buttons to scroll and **\*\*** to **SELECT**.

Select Exit to exit from any menu.

### Alarm Mode

Alarm

The **PosiTector** *DPM* can automatically alert the user when current climatic conditions exceed pre-set values. When selected, the Alarm icon  $\bigcirc$  is displayed at the top of the screen. According to ISO 8502-4 and ASTM D3276, steel surfaces should generally be 3°C (5°F) above the dew point when painting. The Alarm mode can be used in conjunction with Memory and Auto Log modes.

**Standard models** have one, fixed alarm. When selected, the instrument will alert the user when the surface temperature is less than  $3^{\circ}C$  ( $5^{\circ}F$ ) above the dew point temperature. Enable by selecting the tick box. The instrument will alert the user with an audio tone and the LCD screen will reverse (see right) when conditions may be unsuitable for painting.

| 7.RH | 91.2 |
|------|------|
| Ta   | 26.6 |
| Ts   | 27.2 |
| Ta   | 25.0 |
|      | 2.2  |

| IIIn |             |              |       |  |  |  |
|------|-------------|--------------|-------|--|--|--|
| up   | ALARM SETUP |              |       |  |  |  |
| n a  |             |              |       |  |  |  |
| to   | Field       | ≤≥           | Value |  |  |  |
| lina | %RH:        | Ø            | 80.0  |  |  |  |
| inig | Ta:         | Ø            | 25.0  |  |  |  |
|      | Ts:         | Ø            | 25.0  |  |  |  |
| ). ≥ | Td:         | Ø            | 20.0  |  |  |  |
| n, - | Ts-Td:      | ≤            | 3.0   |  |  |  |
|      | Alarm:      | $\checkmark$ |       |  |  |  |
| ess  | Sound:      |              |       |  |  |  |
| tho  | OK          |              | ancel |  |  |  |

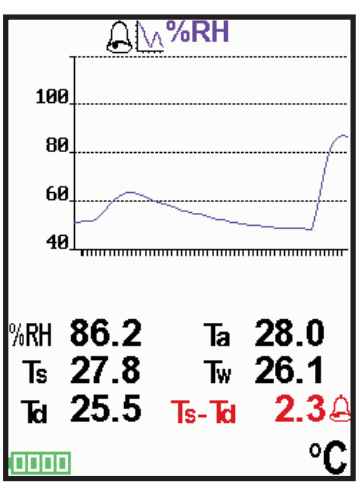

**Advanced models** allow the user to set up custom alarm conditions for each reading in a dataset. Use the **Up** and **Down** buttons to scroll through each value and corresponding operator.

For each reading, select between  $\bigotimes$  (off),  $\geq$  (greater than or equal to), and  $\leq$  (less than or equal to) using the (-) and (+) buttons. Press the down button and set the value using the (-) and (+) buttons.

For example, at upper right, the instrument will alarm if the Ts-Td value is less than or equal to 3.0.

In alarm mode, if an alarm condition is met, the relevant reading is displayed in red, and the Alarm icon () is displayed beside it (see image at right). If the "Sound" checkbox was selected in the Alarm Mode setup screen, an audio tone will also be emitted.

### Setup Menu

#### Setup

Reset

**Reset** (soft reset) restores factory settings and returns the instrument to a known condition. The following occurs:

- All batches, stored datasets, images and batch names are erased.
- Menu settings are returned to the following:

Perform a more thorough **Hard Reset** by powering down the instrument, waiting several seconds, then simultaneously holding both the center and (+) buttons until the **Reset** symbol appears. This returns the instrument to a known, "out-of-the-box" condition. It performs the same function as a menu **Reset** with the addition of:

- Bluetooth Pairing info is cleared.
- Alarm values are set to default.
- Menu settings are returned to the following:

| Units = Celsius       |
|-----------------------|
| Flip Display = Normal |
| Auto Sync = OFF       |
| Alarms = OFF          |
| Alarm Sound = OFF     |
| Wet Bulb = OFF        |
| White on Black = OFF  |

```
Language = English
Battery Type = Alkaline
Backlight = Normal
Auto Log Interval = 5 min
Bluetooth Streaming = OFF
USB Drive= ON
```

NOTE: - Date and Time are not affected by either Reset.

Info

Displays the model number & serial number, probe type & serial number, PosiTector.net registration key, the amount of remaining memory for storage of readings, date and time, and software packages.

For security purposes, the registration key is required to add the instrument to your free *PosiTector.net* account.

Wet Bulb (Advanced models only)

Displays the wet bulb temperature (Tw) on the main screen. It is calculated from Ta and RH using an air pressure of 1.0 atmospheres (1013 mbar). Variations of Tw at other pressures could be greater than  $\pm 1^{\circ}$ C ( $\pm 2^{\circ}$ F).

**NOTE:** This menu item only appears when all memory functions are turned off. Wet Bulb readings cannot be stored in memory.

Trend Chart (Advanced models only)

Displays a real-time graph of the readings over the last three minutes. Use Trend Charts to monitor short-term environmental changes and spot trends.

Shortcut: Press the **Up** button to scroll through the trend charts from the main screen.

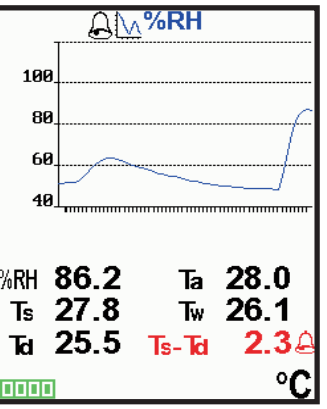

NOTE: Trend charts can only be displayed when memory is off.

#### Flip Display

This option causes the display to rotate 180°. Ideal for right-sideup viewing when the sensors are pointed away from the user.

White on Black (Advanced models only)

Inverts the LCD display to white on a black background to provide better readability in some surroundings.

#### Backlight

(Advanced models only)

Selects display brightness (Sun, Normal or Night). All settings will dim slightly after a period of no activity to conserve battery life. Press the **Down** button to brighten the display.

#### Set Clock

All batches are *date*-stamped when created, and all datasets are *time*-stamped (24 hour format) when stored into memory. It is therefore important to keep both the date and time current using this menu option. Use the **Up** and **Down** buttons to scroll, and the **(-)** and **(+)** buttons to adjust a value. The instrument's date and time can also be viewed in Info (pg. 11).

#### Battery Type

Selects the type of batteries used in the instrument from a choice of "Alkaline", "Lithium" or "NiMH" (Nickel-metal hydride rechargeable). If NiMH is selected, the instrument will trickle charge the batteries while connected via USB to a PC or optional AC charger. The battery state indicator icon is calibrated for the selected battery type. No damage will occur if the wrong battery type is selected.

**NOTE:** DeFelsko recommends the use of *eneloop* (NiMH) rechargeable batteries. It may take as long as 12 hours to charge dead batteries.

#### Units

Converts the display from Celsius (°C) to Fahrenheit (°F) or vice versa. Stored measurements in memory are not converted.

NOTE: - Switching units will close any open memory batch. - Alarm values do not have units.

#### Language

Converts displayed and printed words to the selected language.

### **Memory Management**

#### Memory

The **PosiTector DPM** can record datasets in memory for printing to the optional Bluetooth wireless printer (pg. 22), transfer to a computer (pg. 18) or synchronizing with *PosiTector.net* (pg. 18). Datasets can be stored manually using the **(+)** button, or automatically using the Auto Log mode (pg. 17) and are time-stamped when they are stored.

Scroll through display modes

(Advanced only)

Delete last dataset

Access the Menu

Store a dataset in memory

Restore brightness after dimming (Advanced only)

**Standard models** store up to 2,500 datasets in one batch. The following appears within the **Memory** menu:

On: turns memory on

<u>Off</u>: turns memory off (stored datasets remain in memory) <u>Clear</u>: removes all datasets from memory

<u>View</u>: lists group statistics and all stored datasets on the display. It will begin by showing statistics based on all readings in memory. Use the **Up** and **Down** buttons to scroll through all datasets. Press **\*\*** to exit.

**Advanced** models store 100,000 datasets in up to 1,000 batches (groups). The following appears within the **Memory** menu:

#### New Batch

Closes any currently opened batch and creates a new batch name using the lowest available number. For example, if only **Batch 1** and **Batch 3** exist, then **Batch 2** would be created and made the current batch. The icon appears. New batch names are date stamped at the time they are created.

B3 **n**0 47.6 %RH 27.1 Ta 27.1 Ts та 15.0 12.1 Ts-Td °C

#### Open

Selects a previously created batch name to open and make current. Use the (+) and (-) buttons to scroll through pages of saved batches. When selected, the batch name and number of stored datasets will be displayed.

#### Close

Stops the recording process, closes the current batch, and removes batch information from the display.

#### Delete

Removes a batch completely from memory. Use the (+) and (-) buttons to scroll through pages of saved batches. The name is deleted and all datasets are erased.

#### View

Scroll using the **Up** or **Down** buttons through information, statistical summary, and a list of each dataset in the currently opened batch. Press **w** to exit.

x - Average

 $\sigma$  - Standard Deviation

⊺ - Maximum Value

↓ - Minimum Value

#### Print

Sends a statistical summary and individual datasets to the optional Bluetooth (BT) Wireless Printer.

**NOTE:** To cancel printing, press and hold the (-) and (+) buttons simultaneously

#### Display

Display options for the currently open batch are:

*<u>Td, Ts, Ta, Ts-Td, %RH</u>:* A chart of batch readings

Image: An image downloaded from PosiTector.net during synchronization

<u>Notes</u>: Instructions or notes downloaded from PosiTector.net during synchronization.

None: default screen showing current dataset

**Shortcut:** When a batch is open, press **Up** to scroll through the above display options.

#### NOTES:

-Remove the last dataset from the current open batch by pressing (-).

-Batches can be renamed in the instrument using PosiTector.net

Below is a **PosiTector DPM** sample screen with:

- Memory mode on with one batch containing nine saved datasets

- Chart of saved Ta, Ts, and Td readings displayed
- White on Black mode (pg. 12)
- Readings in Celsius (°C)
- Full Battery

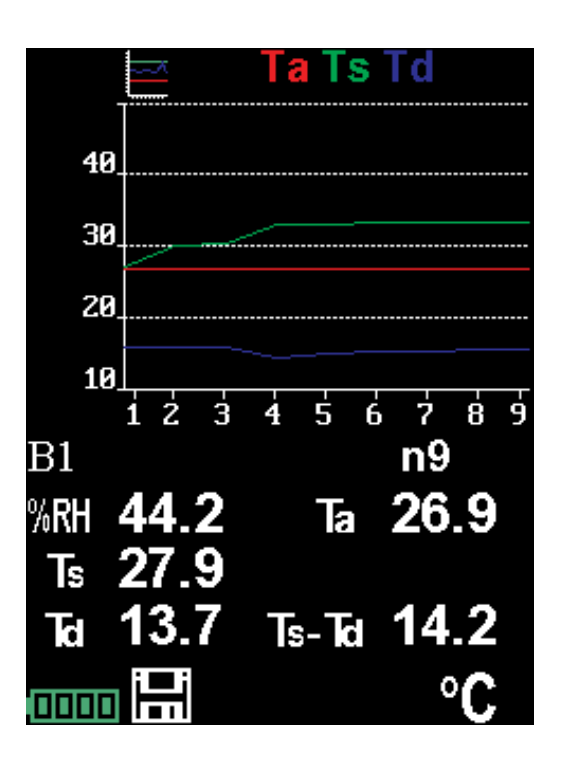

## Auto Log Mode

Auto Log

The **PosiTector DPM** can automatically record datasets into memory at user selected time intervals. When selected, the Auto Log icon () will appear on the display with a timer counting down until the next dataset is stored. Readings on the display are only updated when a dataset is stored. Connect the instrument to a USB power source for long-term use using the included USB cable.

Turn on instrument/ Cancel Auto Log mode

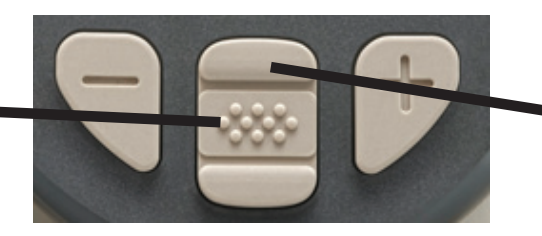

Scroll through display modes (Advanced only)

**Standard models** remain powered-up while in auto log mode. The instrument will store datasets for 40-50 hours on a set of fresh alkaline batteries depending on the frequency of measurements.

**Advanced models** power down between measurements to conserve batteries. At each interval, the instrument will wake up, take a reading, sync to *PosiTector.net* (if selected) and power down. The instrument can record approximately 8,000 datasets while in this mode using fresh alkaline batteries, or approximately one reading every hour for eight months.

#### NOTES:

-Auto Log continues recording until memory is full, the instrument loses power, or the user turns off Auto Log mode. Stored datasets will remain in memory.

-To conserve battery life, readings update only at the Log Interval. The last recorded readings will remain "frozen" on the display until the next dataset has been stored.

-It is recommended that fresh alkaline batteries or newly recharged batteries be installed prior to an extended Auto Log.

### Connecting to a Computer

The **PosiTector** can be connected to a computer using the included USB cable or Bluetooth wireless technology (pg. 21). The USB connection has the following capabilities:

- Download datasets via USB Mass Storage (pg. 20)
- Download readings and synchronize batch photos and notes via PosiTector.net (pg. 18)
- Update the instrument firmware (pg. 22)
- Supply power to the instrument for extended use, or recharge optional rechargeable batteries (pg. 24)

The USB port resides on the top of the instrument, behind a rubber flap.

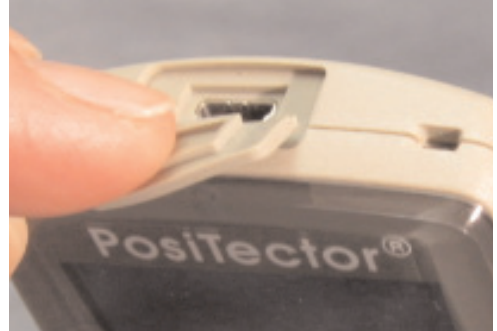

### PosiTector.net

To enhance the operation of their Gage, all **PosiTector** users have access to the features provided by *PosiTector.net*. It is a free webbased application offering secure centralized management of readings.

After (1) a user account has been created, (2) a gage has been registered, and (3) the *PosiTector Desktop Manager* is downloaded and installed onto a Windows PC, synchronization of measurement data can be performed either manually or automatically whenever the **PosiTector** is connected to a web enabled PC by either USB cable or Bluetooth wireless technology. Gage measurements stored in memory are uploaded; images and batch notes are downloaded.

Uploaded data can be manipulated using a standard internet web browser from any location in the world - job site or head office. Reports and graphs with annotations and corporate logo can be generated. Data can be exported to XML or CSV (comma delimited) text files. Measurement data can be shared with authorized users via a secure login from any computer and most web enabled devices including smart phones.

*PosiTector Desktop Manager (PDM)* is a small Windows based application which allows automatic two-way communication (synchronization) between the Gage and *PosiTector.net* (internet connection required). When installed, PDM runs as a start-up application and resides in the Windows notification area (system tray) of a PC. PDM is available as a free download within your PosiTector.net account.

Register your Gage on PosiTector.net to take full advantage of your gage's capabilities. See <u>www.PosiTector.net</u>

**NOTE:** A PosiTector.net account is not required to Update (pg.23) your PosiTector. Simply download and install PosiTector Desktop manager at <u>DeFelsko.com/downloads</u>.

### **Outputting Stored Datasets**

Stored datasets can be accessed using one of the following:

**USB mass storage** - connect your **PosiTector** to a PC/Mac using the suppled USB cable to access and print stored readings and graphs. No software or internet connection required.

**PosiTector.net** - a free web-based application offering secure centralized storage of thickness readings. Access your readings from any web connected device. (See <u>www.PosiTector.net</u> and Sync Now pg 22)

**Bluetooth Printer** (sold separately) Stream datasets as they are taken or print batch readings and statistics. See pg. 22 for pairing information.

**Legacy PosiSoft Support -** Existing PosiSoft users can continue using the familiar legacy PosiSoft software to download datasets. Upgrade your PosiSoft version at: <u>www.DeFelsko.com/PosiSoft</u>

### **Connect Menu**

#### Connect

**Synchronizing** (Sync) is the process whereby **PosiTector** stored measurement data uploads to *PosiTector.net* (from both Standard and Advanced models) while images and batch notes are downloaded to the instrument (Advanced model only). This transfer occurs when the instrument is connected via USB or Bluetooth Wireless Technology to a web-enabled PC running the *PosiTector Desktop Manager* (pg. 18). It can be triggered either manually (USB or Bluetooth) or automatically (USB only).

#### Sync Now

Immediately initiates synchronization with *PosiTector.net* when connected (USB or Bluetooth) to an internet connected PC running *PosiTector Desktop Manager*. (pg. 18)

Multiple gages can be synchronized simultaneously when connected using multiple connections (for example two gages connected via USB and one gage connected via Bluetooth).

### Auto SYNC 🗸

Allows the instrument to automatically synchronize with *PosiTector.net* when initially connected (USB or Bluetooth) to an internet connected PC running *PosiTector Desktop Manager*. (pg. 21)

Additional measurements added to memory while connected are synchronized only when the USB cable is disconnected, then reconnected or when **Connect>Sync Now** is selected.

#### USB Drive

Universal Serial Bus (USB) is a specification to establish communication between devices and a host controller (usually a personal computer). USB has effectively replaced a variety of interfaces such as serial and parallel ports.

The **PosiTector** uses a USB mass storage device class which provides a simple interface to retrieve data in a manner similar to USB flash drives, cameras or digital audio players.

When checked, any computer can view datasets stored in memory by navigating a virtual drive labeled "PosiTector" using the included USB cable.

A formatted HTML report is viewed by selecting the "index.html" file found in the root directory. Optionally, text ".txt" files located in each batch folder provide access to measurement values. Stored datasets and graphs can be viewed or copied using universal PC/Mac web browsers or file explorers.

When your **PosiTector** is first connected to your Windows PC via a USB cable, an enumeration process is started that installs device drivers without re-booting your computer. You may see several pop-up windows in the taskbar at the bottom right of your screen. Wait for the entire process to be completed before proceeding.

**NOTE:** When connected (see photo pg. 18), power is supplied through the USB cable. The batteries are not used and the body will not automatically power down. If rechargeable (NiMH) batteries are installed, the instrument will trickle charge the batteries.

Bluetooth (Advanced models only)

### Bluetooth<sup>®</sup>

**PosiTector** Advanced models have Bluetooth functionality to:

- **Communicate** with the *PosiTector Desktop Manager (PDM)* in lieu of a USB cable.
- **Stream** individual datasets to a computer or Bluetooth wireless printer as they are taken.
- **Print** to the optional battery powered Bluetooth wireless printer.

**On**: Turns Bluetooth functionality **On**. When selected, the **③** icon will appear on the display. To deactivate Bluetooth, select **Off**.

**Pairing:** The instrument and receiving device must be paired before stored or streamed datasets can be transmitted. For pairing instructions, see <u>www.defelsko.com/printer</u>

**Info:** Lists information about your current Bluetooth connection, including the currently paired device and MAC address.

**Stream:** When checked, the instrument will stream datasets to the paired Bluetooth Device as they are taken. Datasets can be streamed as they are taken to the optional Bluetooth printer or third-party computer software.

#### Updates

Determines if a software update is available for your instrument (must be connected to an internet connected PC with *PosiTector Desktop Manager*, pg. 18). If an update is available, a prompt will appear allowing the user to choose to perform the update at this time or not.

**NOTE:** Ensure that stored measurements are backed up to a PC or *PosiTector.net*. The instrument may perform a hard **Reset** (pg. 11) after completion of the update and ALL datasets in memory would be erased.

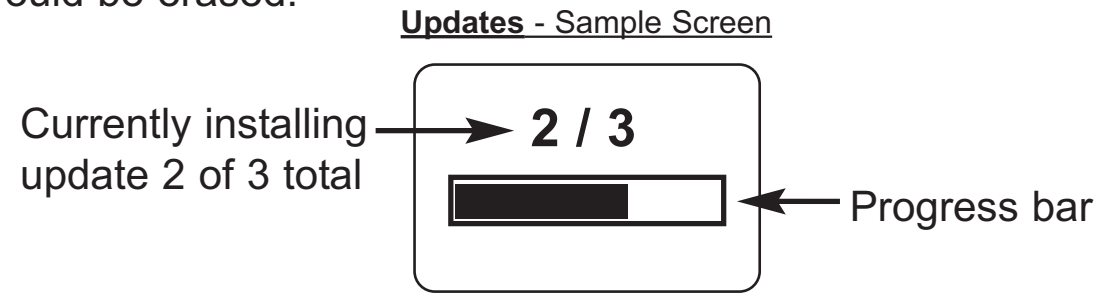

**DO NOT** unplug the gage during the update operation.

### **Available Options**

#### **Bluetooth Wireless Printer**

**PosiTector** Advanced models can output to the optional battery powered Bluetooth wireless printer one of two ways:

- Stream individual datasets as they are taken.
- Print stored batch datasets and summaries.

Begin by entering the **Connect>Bluetooth** menu. Turn Bluetooth ON and "Pair" the **PosiTector** to the printer. See: <u>www.defelsko.com/printer</u>

Streaming: In the **Connect>Bluetooth** menu, select the "Stream" tick box. All datasets will now be simultaneously displayed on the LCD and sent to the printer.

Printing: In the Memory menu, select "Print".

### **Additional Probes**

A selection of K-type connector probes are available for your **PosiTector DPM** separate probe model. (If you have a built-in probe model, a lower unit may be purchased that allows the connection of K-type connector probes.)

See: <u>www.defelsko.com/dewmeter</u>.

#### **Rechargeable Batteries**

The **PosiTector** can operate on rechargeable batteries and DeFelsko recommends the use of *eneloop* (NiMH) rechargeables. *eneloop* batteries combine the advantages of regular rechargeable batteries and disposable (Alkaline) batteries. They discharge very slowly and can be stored for long periods without having self discharge concerns. See: <u>www.eneloop.info</u>

### **Power Supply / Battery Indicator**

**Power Source:** 3 AAA alkaline, Lithium or optional Nickel-metal hydride (NiMH) rechargeable batteries. For best battery indicator results, ensure the appropriate **Battery Type** is selected in the **Setup>Battery Type** menu (pg. 13).

The battery indicator **I** displays a full bar with fresh alkaline or fully charged batteries installed. As the batteries weaken, the bar will be reduced. When the battery symbol is low **I** the instrument can still be used, but the batteries should be changed or recharged at the earliest opportunity. The instrument will turn off automatically when batteries are very low, preceded by a Low Battery Warning on the display.

To retain all user settings and stored memory readings, only replace the batteries after the instrument has powered-down.

Battery performance decreases at low temperatures.

### **Returning for Service**

The **PosiTector** does not contain any user-serviceable components. Before returning the instrument for service:

- 1. Install new or newly recharged batteries in the proper alignment as shown within battery compartment.
- 2. Examine the surface temperature probe tip for dirt or damage.
- 3 Ensure the holes in the white humidity/air temperature sensor are clear
- 4. Perform a **Hard Reset** (pg. 11)

If you must return the instrument for service, please fill out and include the service form located at <u>www.defelsko.com/support</u> with the instrument.

### Troubleshooting

Most conditions can be cleared with a **Hard Reset** (see pg. 13). If not, visit our Service & Support page for information on sending your instrument to us for a no charge evaluation. See: http://www.defelsko.com/service

When the surface temperature probe is not on a surface, Air Temperature and Surface Temperature appear to be different Under normal conditions with the surface probe in air Ta and Ts should be within the combined tolerance of each sensor (typically 1°C each). It is possible for the difference to be larger if the surface probe has recently been in contact with surfaces that are at a different temperature than air.

#### RH value is slow to stabilize

If the probe is exposed to very low humidity for an extended time period and then placed in a high humidity environment, the displayed Relative Humidity (RH) may appear to respond slowly. Allow the probe to stabilize 30 minutes for a change of RH greater than 50%. It may take longer if the probe was left at low RH for several months. To increase response time soak the sensor in a damp face cloth overnight to recondition the RH sensor.

#### Surface Temperature reads much higher than expected

The probe tip may be dirty or damaged. Clean the probe tip by soaking in water or solvent. If Ts continues to read high then return the probe for service.

#### Surface temperature value does not agree with expected surface temperature or surface temperature probe is slow to respond

In some cases the surface being measured is very rough and a good thermal connection from the probe tip to the surface is not possible. If possible place a small drop of water on the surface and then place the probe tip into the water drop. Quick and accurate results can be obtained in this manner.

# Gage displayed an image of a triangle containing and exclamation point (!) and powered down

This image appears if the memory of the gage has become corrupt. This can occur if the gage batteries were removed while

the instrument was powered-on and the gage was not able to self power-down. If this message appears it will be followed by a full reset. All datasets in memory will be erased and gage settings will be reset to "out-of-the-box" settings.

#### Gage will not print to the Bluetooth wireless printer:

- Ensure the gage has been paired for use with the printer and the Gage menu option **Connect>Bluetooth>Stream** box is ticked.

- Check printer batteries. Switch it off and then on again.

### **Technical Data**

Conforms to: ISO 8502-4, BS7079-B, ASTM D3276, US Navy NSI 009-32, IMO PSPC, SSPC-PA 7 and others.

|                        | Range                                                              | Accuracy                             | Resolution                           |
|------------------------|--------------------------------------------------------------------|--------------------------------------|--------------------------------------|
| Surface<br>Temperature | -40° to 80° C<br>80° to 190° C<br>-40° to 175° F<br>175° to 375° F | ±0.5° C<br>±1.5° C<br>±1° F<br>±3° F | 0.1° C<br>0.1° C<br>0.1° F<br>0.1° F |
| Air<br>Temperature     | -40° to 80° C<br>-40° to 175° F                                    | ±0.5° C<br>±1° F                     | 0.1° C<br>0.1° F                     |
| Humidity               | 0 to 100%                                                          | ±3 %                                 | 0.1 %                                |
| Operating<br>Range     | -40° C to +80° C<br>-40° F to +175° F                              |                                      |                                      |

### Limited Warranty, Sole Remedy and Limited Liability

DeFelsko's sole warranty, remedy, and liability are the express limited warranty, remedy, and limited liability that are set forth on its website:

www.defelsko.com/terms

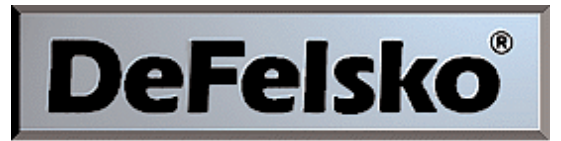

#### The Measure of Quality

#### www.defelsko.com

© DeFelsko Corporation USA 2011 All Rights Reserved

This manual is copyrighted with all rights reserved and may not be reproduced or transmitted, in whole or part, by any means, without written permission from DeFelsko Corporation.

DeFelsko and PosiTector are trademarks of DeFelsko Corporation registered in the U.S. and in other countries. Other brand or product names are trademarks or registered trademarks of their respective holders.

Every effort has been made to ensure that the information in this manual is accurate. DeFelsko is not responsible for printing or clerical errors.